### HƯỚNG DẪN THÍ SINH ĐĂNG NHẬP HỆ THỐNG VÀ ĐĂNG KÍ NGUYỆN VỌNG TRỰC TUYẾN

## A. ĐĂNG NHẬP HỆ THỐNG

**Bước 1:** Sau khi các em được cấp tài khoản và mật khẩu (tài khoản chính là số chứng minh thư hay thẻ căn cước của các em), các em truy cập vào trang web:

http://thisinh.thitotnghiepthpt.edu.vn/

| ``  | 1 \ 1   | <b>4</b> ~ | 1 ^  | ~  | 1 . ~ |     |
|-----|---------|------------|------|----|-------|-----|
| man | nınn    | dang       | nnan | se | nien  | ra. |
| man | 1111111 | uuiig      | müh  | 00 | mèn   | 14. |

| gnhap<br>→ C" 🏠                                                                                                    | T<br>T<br>thisinh.thitotnghiepthpt.edu.vn/Account | t/Login?ReturnUrl=%2f 🛛 🔟 🕅 🕅                                                                                                    |
|----------------------------------------------------------------------------------------------------|---------------------------------------------------|----------------------------------------------------------------------------------------------------|
|                                                                                                    | BỘ GIÁO DỤC VÀ ĐÀO TẠO<br>Kỳ THI TỐT NGHIỆP THPT  | HOTLINE:<br>1800 8000 NHÁNH SỐ                                                                                                    |
| Γ                                                                                                    | Đăng nhập                                         |                                                                                                    |
|                                                                                                    | Số CMND                                           | <ul> <li>Thi sinn chức có Mà dàng nhập vũ long liên hệ Điệm liệp nhận hỏ sở hơi hợp hỏ sở<br/>đăng ký dự thi để lấy mã đăng nhập.</li> </ul>                                                                                               |
|                                                                                                    | Mã đăng nhập                                      | <ul> <li>Thí sinh sử dụng trình duyệt Chrome trên Điện thoại không đăng nhập được hệ<br/>thống, vào Cài đặt (Settings) &gt; Trình tiết kiệm dữ liệu (Data Saver) &gt; Chọn Tắt<br/>(Off) để đăng nhập vào hệ thống bình thường.</li> </ul> |
|                                                                                                    | Mã xác nhận 🚨<br>Quên mã đăng nhập?               |                                                                                                    |
| Street of the local division of the local division of the local di |                                                   |                                                                                                    |

**Bước 2: Điền tên đăng nhập và mật khẩu** được cấp rồi nhập mã xác nhận và nhấn ĐĂNG NHẬP. Ví dụ như sau:

| BỘ GIÁO DỤC VÀ ĐÀO TẠO<br>Kỳ THI TỐT NGHIỆP THPT | HOTLINE:<br>1800 8000 NHÁNH                                                                                                    |  |
|--------------------------------------------------|----------------------------------------------------------------------------------------------------|--|
| Đăng nhập                                        | Thông báo                                                                                                    |  |
| 033086005876                                     | <ul> <li>Thí sinh chưa có Mã đăng nhập vui lòng liên hệ Điểm tiếp nhận hồ sơ nơi nộp hồ<br/>sơ đãng ký dự thi để lấy mã đăng nhập.</li> </ul>                                                                                                    |  |
| ····· û                                          | <ul> <li>Thí sinh sử dụng trình duyệt Chrome trên Điện thoại không đăng nhập được hệ<br/>thống thực hiên như sau:</li> </ul>                                                                                                    |  |
| o3₩6©                                            | <ul> <li>- Với máy chạy hệ điều hành IOS(Iphone/Ipad): Vào biểu tượng ( ) trên trình<br/>duyệt, tiếp đến vào Cài đặt (Setting) &gt; Bằng thông (Bandwith) &gt; tại mục Tải trước<br/>trang web(Preload Webpage) chọn không bao giờ (Nerver). Để đăng nhập vào hệ</li> </ul> |  |
| o3W6O 👤                                          | thống bình thường.<br>- Với máychay hệ điệu hành Androi (Samsung/Vinsmart/Huawei/Xiaomi/Oppo)                                                                                                    |  |
| Quên mã đăng nhập?                               | Vào biểu tượng ( ) trên trình duyệt, tiếp đến vào Cài đặt (Setting) > Tại tab Nâng                                                                                                    |  |
| ĐĂNG NHÂP                                        | đăng nhập vào hệ thống bình thường.                                                                                                    |  |

Bước 3: Đổi mật khẩu khi đăng nhập lần đầu.

- Sau khi nhấn ĐĂNG NHẬP, hệ thống sẽ yêu cầu bạn đổi mật khẩu ngay lập tức, đây là yêu cầu bắt buộc khi đăng nhập lần đầu. Màn hình sẽ hiện ra:

| Đổi mã đăng nhập        |           |  |  |  |
|-------------------------|-----------|--|--|--|
| Mã đăng nhập cũ *       |           |  |  |  |
| Mã đăng nhập mới *      |           |  |  |  |
| Nhập lại mã đăng nhập * |           |  |  |  |
| Đổi mã đăng nh          | ập Hủy bỏ |  |  |  |

- Các em nhập mã đăng nhập cũ và mã đăng nhập mới, nhập lại mã đăng nhập mới lần nữa rồi nhấn vào **Đổi mã đăng nhập**. Chú ý: mật khẩu gồm 8 kí tự trở lên, bao gồm chữ hoa, chữ thường và kí tự đặc biệt.

| 😤 Đăng nhập | × |                                                     |  |
|-------------|---|-----------------------------------------------------|--|
| <>> ℃ ŵ     |   | 🛛 🔏 🗝 thisinh.thitotnghiepthpt.edu.vn/Account/Login |  |
|             |   |                                                     |  |
|             |   | Đổi mã đăng nhập                                    |  |
|             |   |                                                     |  |
|             |   | Mã đăng nhập cũ *                                   |  |
|             |   | Mã đãng nhập mới *                                  |  |
|             |   | Nhập lại mã đăng nhập *                             |  |
|             |   | Đỗi mã đăng nhập Hủy bỏ                             |  |

#### - Màn hình hiện ra:

| ▲ Không bảo mật   thisinh.thitot | hiepthpt.edu.vn/Account/Login                                                         |               |
|----------------------------------|---------------------------------------------------------------------------------------|---------------|
| G Gmail 🖸 YouTube 💡 Maps         | Đạo Lý Tự Nhiên C<br>thisinh.thitotnghiepthpt.edu.vn c<br>Đổi mã đăng nhập thành công | ho biết<br>ок |
|                                  | Mã đăng nhập cũ *<br>Mã đăng nhập mới *                                               | ·····         |
|                                  | Nhập lại mã đăng nhập *                                                               |               |
|                                  | Đổi mã đăng nh                                                                        | ập Hủy bỏ     |

#### - Màn hình trang chủ hiện ra:

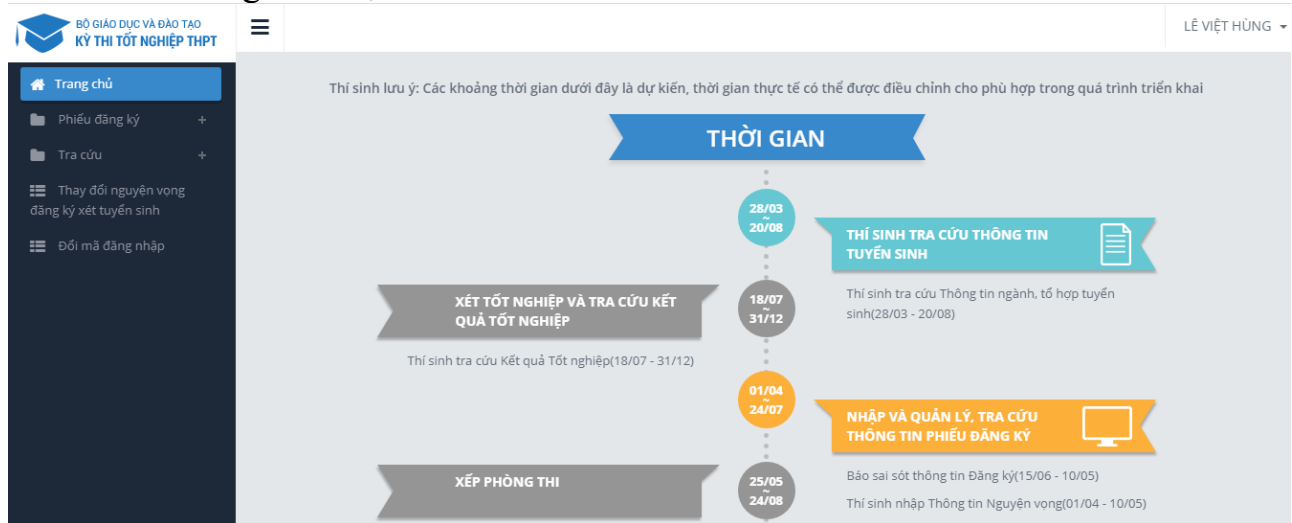

#### Bước 4: Kiểm tra thông tin và báo sai sót (nếu có)

- Nhấn vào dòng **Phiếu đăng ký** rồi chọn mục **Phiếu đăng kí chi tiết** sẽ hiển thị ra thông tin của các em.

| BỘ GIÁO DỤC VÀ ĐÀO TẠO<br>Kỳ THI TỐT NGHIỆP THPT      | ≡                                                                     |                                                      | LÊ VIỆT HÙNG 👻                                           |
|-------------------------------------------------------|-----------------------------------------------------------------------|------------------------------------------------------|----------------------------------------------------------|
| 🖨 Trang chủ                                           | 🕼 Phiếu đăng ký dụ                                                    | r kỳ thi tốt nghiệp THPT 2021                        | (Sõ hō sơ: 01)                                           |
| 🎦 Phiếu đăng ký 🛛 +                                   |                                                                       |                                                      |                                                          |
| Tra cứu + Thay đối nguyện vọng đăng ký xét tuyến sinh | Cộp nhột gần đây nhất: ngày 20/04/2021 1<br>I. THÔNG TIN ĐĂNG KÝ DỰ T | 5:29:47 bởi Điểm DKDT: THPT Nghĩa Dân<br>HI          | -                                                        |
| 📰 Đối mã đăng nhập                                    | A. THÔNG TIN CÁ NHÂN                                                  |                                                      |                                                          |
|                                                       | 1. Họ, tên đệm, tên:                                                  | LÊ VIỆT HÙNG Giới                                    | tính: Nam                                                |
|                                                       | 2. Ngày tháng năm sinh:                                               | 0 3 0 1 0 3                                          |                                                          |
|                                                       | 3. a) Nơi sinh:                                                       | HƯNG YÊN b) Dân tộc: Kinh c) Qu                      | ốc tịch nước ngoài:                                      |
|                                                       | 4. Số CMND:                                                           | 0 3 3 0 8 6 0 0 5 8 7                                | 6                                                        |
|                                                       | 5. Hộ khẩu thường trú:                                                | Nghĩa Dân -, Huyện Kim Động - Hưng Yên               | 2 2 0 2                                                  |
|                                                       |                                                                       | 🔲 Hộ khẩu thường trú trên 18 tháng tại khu vực 1 📃 H | ộ khẩu thường trú trên 18 tháng tại xã đặc biệt khó khăn |
|                                                       | 6. Nơi học THPT hoặc tương đương:                                     |                                                      |                                                          |
|                                                       | Lớp 10: Trường:                                                       | THPT Nghĩa Dân                                       | 2 2 HOTLINE : 1800 8000 nhánh số 2                       |

- Kéo thanh thước dọc và đọc kĩ các thông tin đã được nhập và nhấn vào **Báo sai sót** nếu có thông tin bị nhập sai.

|                                        | Báo sai sót |               | HOTLINE : 1800 8000 nhánh |
|----------------------------------------|-------------|---------------|---------------------------|
|                                        |             |               |                           |
| 28. Xếp loại cuối năm lớp 12: Học lực: |             | Hạnh<br>kiểm: | Không xếp loại hạnh kiểm  |
| 27. Diện xét tốt nghiệp:               |             | Ký hiệu:      |                           |
| Tống điểm được cộng thêm:              |             |               |                           |
| Giải khác:                             |             | Điểm cộng:    |                           |
| HS giỏi môn văn hóa:                   |             | Điểm cộng:    |                           |
| Nghề/Bằng tốt nghiệp TC:               |             | Điểm cộng:    |                           |
| 26. Điểm khuyến khích được cộng:       |             |               |                           |
| 25. Đối tượng miễn thi tốt nghiệp:     | Không       | 🔵 Có          |                           |

#### Màn hình Báo sai sót hiện ra, chọn thông tin bị nhập sai rồi nhấn vào Gửi phản ánh Báo sai sót

| Báo sai sót thông tin đăng ký dự thi                                         | Î                                               |
|------------------------------------------------------------------------------|-------------------------------------------------|
| 01 - Họ tên - giới tính                                                      | 02 - Ngày tháng năm sinh                        |
| 03 - Nơi sinh - Dân tộc - Quốc tịch nước ngoài                               | 04 - Giấy chứng minh nhân dân                   |
| 05 - Hộ khẩu thường trú                                                      | 06 - Nơi học THPT hoặc tương đương - Tên lớp 12 |
| 07 - Điện thoại - Email                                                      | 08 - Địa chỉ gửi giấy báo dự thi                |
| 09 - Dùng kết quả thi để xét tuyển sinh ĐH, CĐ                               | 10 - Hình thức giáo dục THPT                    |
| 11 - Thí sinh tự do                                                          | 12 - Thông tin Cụm thi đăng ký                  |
| 🗌 13 - Thông tin Nơi nộp hồ sơ đăng ký                                       | 14 - Đăng ký bài thi/môn thi                    |
| 15 - Chứng chỉ miễn thi ngoại ngữ                                            | 16 - Điểm bảo lưu                               |
| 29 - Ånh                                                                     |                                                 |
| Báo sai sót thông tin dùng để xét tuyển sinh vào đại học, ca                 | ao đắng                                         |
| 17 - Đối tượng ưu tiên tuyến sinh                                            | 🗌 18 - Khu vực tuyển sinh                       |
| 19 - Năm tốt nghiệp THPT hoặc tương đương                                    | 20 - Thông tin xét liên thông lên ĐH, CĐ        |
| 21A - Tổng số nguyện vọng đăng ký xét tuyển                                  | 21C - Hình thức đăng ký nguyện vọng             |
| Báo sai sót thông tin xét tốt nghiên<br>Báo sai sót thông tin xét tốt nghiệp | •                                               |
| 22 - Mã định danh trên CSDL toàn ngành                                       | 23 - Điểm trung bình lớp 12                     |
| 24 - Năm hoàn thành chương trình cấp THPT                                    | 25 - Đối tượng miễn thi tốt nghiệp              |
| 26 - Điểm khuyến khích được cộng                                             | 27 - Diện xét Tốt nghiệp                        |
| 28 - Xếp loại cuối năm lớp 12                                                |                                                 |
| Gử                                                                           | phản ánh                                        |

#### Chú ý:

- Khi trong hồ sơ các em chọn đăng kí nguyện vọng bằng phiếu thì các em sẽ không thực hiện được chức năng Thêm nguyện vọng, chỉnh sửa hay xóa nguyện vọng như ở đăng ký nguyện vọng trực tuyến ở dưới đây. Mọi thay đổi đều phải thông qua điểm tiếp nhận hồ sơ và phải viết lại hồ sơ.

- Khi các em chọn vào vào dòng **Phiếu đăng ký** rồi chọn mục **Đăng ký nguyện vọng** trực tuyến hệ thống sẽ hiện ra thông báo:

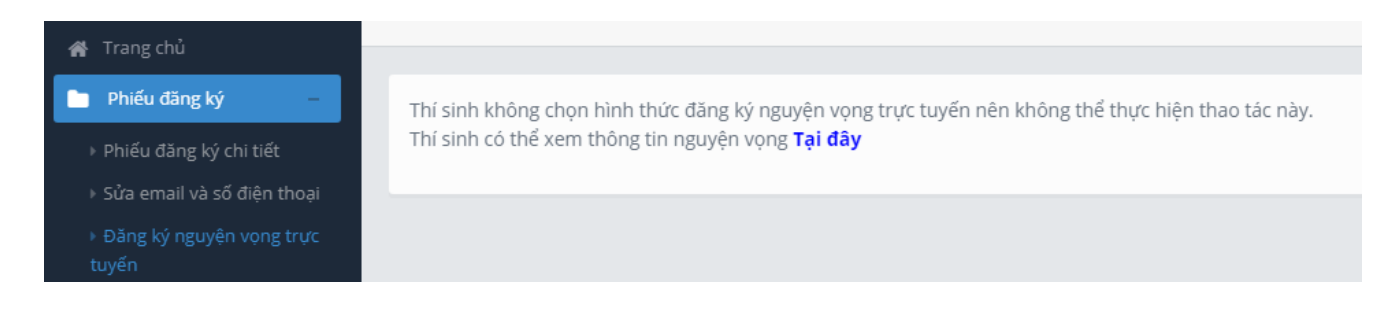

# B. ĐĂNG KÍ NGUYỆN VỌNG TRỰC TUYẾN

...

tạo: Mô tả: Tổ hợp môn:

Trạng thái:

. . ~

- Bước 1: Nhấn vào dòng Phiếu đăng ký rồi chọn mục Đăng ký nguyện vọng trực tuyến hiện ra:

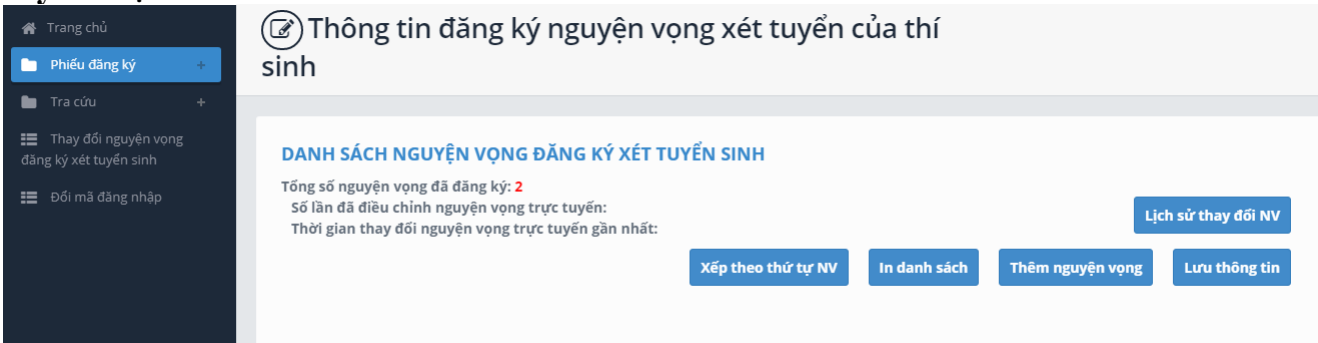

- Bước 2: Nhấn vào Thêm nguyện vọng để điền thông tin về nguyện vọng vào rồi nhấn **Chọn**: N 1 2 1

| Nội dùng t                                         | nem mol                                                                                                    | ×          |
|----------------------------------------------------|----------------------------------------------------------------------------------------------------|------------|
| Thứ tự NV:                                         | 1                                                                                                    |            |
| Trường:                                            | KQH-HỌC VIỆN KỸ THUẬT QUÂN SỰ                                                                                                    |            |
| Ngành:                                             | 7860220-Chỉ huy, quản lý kỹ thuật                                                                                                    |            |
|                                                    | Hệ đào tạo: <b>Đại học</b>                                                                                                    |            |
|                                                    | Chương trình đào tạo: <b>Chương trình đại trà</b>                                                                                                    |            |
|                                                    | Mô tả:                                                                                                    |            |
| Tổ hợp môn:                                        | A00-Toán, Vật lí, Hóa học                                                                                                    |            |
| Màn hình sẽ hiện<br>Trang chủ<br>Phiếu đăng ký + s | Chọn Đóng<br>n ra nguyện vọng đầu tiên em đăng kí:<br>Thông tin đăng ký nguyện vọng xét tuyển của thí<br>inh                                            |            |
| Tra cứu +                                          |                                                                                                    |            |
| Thay đối nguyện vọng<br>ing ký xét tuyển sinh      | DANH SÁCH NGUYỆN VỌNG ĐĂNG KÝ XÉT TUYỂN SINH                                                                                                    |            |
| Đối mã đăng nhập                                   | Tổng số nguyện vọng đã đăng ký: 2<br>Số lần đã điều chỉnh nguyện vọng trực tuyến:<br>Thời gian thay đối nguyện vọng trực tuyến gần nhất:                | Lịch sử th |
|                                                    | Xếp theo thứ tự NV In danh sách Thêm nguyệ                                                                                                    | n vọng Lưu |
|                                                    | Thứ tự nguyện vọng     Trường:     KQH-HỌC VIỆN KĨ THUẬT QUÂN SƯ       1     Ngành:     7860220-Chỉ huy, quản lý kỹ thuật       Hệ đào tạo:     Đại học | 🗹 🛍        |

Đại học Chương trình đào Chương trình đại trà

Đã đăng ký

A01-Toán, Vật lí, Tiếng Anh

tin

- Bước 3: Tiếp tục nhấn vào Thêm nguyện vọng để điền thông tin về nguyện vọng tiếp theo vào rồi nhấn Chọn cho đến khi đủ tổng số nguyện vọng đã đăng kí rồi nhấn vào Lưu thông tin. Hệ thống sẽ hiển thị ra danh sách nguyện vọng đã đăng kí, nhấn vào Xác nhận đăng kí để hoàn thành.

| ▶ Đăng ký nguyện vọng trực<br>tuyến |
|-------------------------------------|
| 🖿 Tracứu 🛛 +                        |
|                                     |
| Thay đối nguyện vọng                |
| dang ky xet tuyen sinh              |
| 📕 Đổi mã đăng nhập                  |
|                                     |
|                                     |
|                                     |
|                                     |
|                                     |
|                                     |
|                                     |
|                                     |
|                                     |
|                                     |
|                                     |
|                                     |
|                                     |

- Hệ thống sẽ hiển thị ra thông báo, các em nhấn OK:

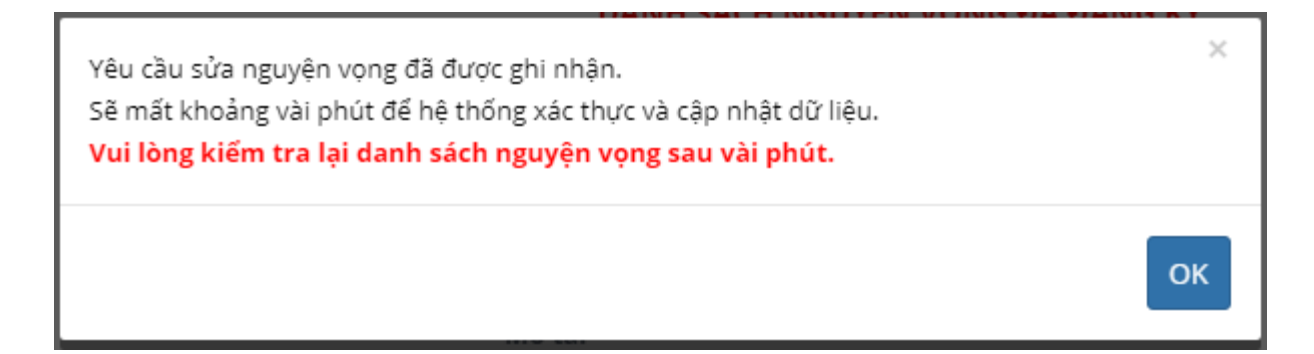

ноті

- Sau khi hoàn thành, màn hình sẽ hiện ra như sau:

|                    | rc tuyến gần nhất: 25 | /04/2021 17:36:44                          | Lici                                  | h sư thay doi r |
|--------------------|-----------------------|--------------------------------------------|---------------------------------------|-----------------|
| hay đối nguyện vọn | g đã được ghi nh      | ận trên hệ thống. Thí sinh có thể tiếp tục | thay đối nguyệr                       | i vọng.         |
|                    |                       | Xếp theo thứ tự NV                         | In danh sách                          | Lưu thông t     |
| Thứ tự nguyện vọng | Trường:               | KQH-HỌC VIỆN KỸ THUẬT QUÂN SỰ              | Ø                                     | 匬               |
| 1                  | Ngành:                | 7860220-Chỉ huy, quản lý kỹ thuật          |                                       |                 |
| · ·                | Hệ đào tạo:           | Đại học                                    |                                       |                 |
|                    | Chương trình đào      | Chương trình đại trà                       |                                       |                 |
|                    | tạo:                  |                                            |                                       |                 |
|                    | Mô tá:<br>Tổ hơn môn: | 401-Toán Vật lí Tiếng Anh                  |                                       |                 |
|                    | Trang thái:           | Đã đăng ký                                 |                                       |                 |
|                    | Ghi chú:              |                                            |                                       |                 |
|                    | Cảnh báo:             |                                            |                                       |                 |
| Thứ tự nguyện vọng | Trường:               | BKA-TRƯỜNG ĐẠI HỌC BÁCH KHOA HÀ NỘI        | ß                                     | 圃               |
| 2                  | Ngành:                | IT-E6-Công nghệ Thông tin (Việt-Nhật)      |                                       |                 |
| ۷                  | Hệ đào tạo:           | Đại học                                    |                                       |                 |
|                    | Chương trình đào      | Tiên tiến                                  | · · · · · · · · · · · · · · · · · · · |                 |

**Chú ý:** Khi trong hồ sơ các em chọn *đăng kí nguyện vọng trực tuyến* thì các em được thay đổi nguyện vọng thoải mái trong tổng số nguyện vọng và thời gian quy định (tổng số nguyện vọng đăng kí ngay từ đầu không được thay đổi) mà không cần viết lại hồ sơ. Hệ thống sẽ thông báo số lần đã điều chỉnh nguyện vọng.

| DANH SÁCH NGUYỆN VỌN                                                                                 | G ĐĂNG KÝ XÉT TU                                                                                                    | JYỂN SINH                                    |                             |
|----------------------------------------------------------------------------------------------------|----------------------------------------------------------------------------------------------------|----------------------------------------------|-----------------------------|
| Tổng số nguyện vọng đã đăng ký:<br>Số lần đã điều chỉnh nguyện vọi<br>Thời gian thay đối nguyện vọng | số nguyện vọng đã đăng ký: 3<br>lần đã điều chỉnh nguyện vọng trực tuyến: 2<br>vì gian thay đổi nguyện vọng trực tuyến gần nhất: 25/04/2021 17:22:32 |                                              |                             |
| Yêu cầu thay đổi nguyện v                                                                            | ọng đã được ghi nh                                                                                                    | ận trên hệ thống. Thí sinh có thể tiế        | p tục thay đổi nguyện vọng. |
|                                                                                                    |                                                                                                    | Xếp theo thứ tự NV In danh sách              | Thêm nguyện vọng            |
| Thứ tự nguyện vọn                                                                                    | g Trường:                                                                                                    | KQH-HỌC VIỆN KỸ THUẬT QUÂN SỰ                | <b>7</b> 💼                  |
| 1                                                                                                    | Ngành:<br>Hệ đào tạo:                                                                                                    | 7860220-Chỉ huy, quản lý kỹ thuật<br>Đại học |                             |
|                                                                                                    | Chương trình đào<br>tạo:<br>Mô tả:                                                                                                    | Chương trình đại trà                         |                             |
|                                                                                                    | Tổ hợp môn:                                                                                                    | A00-Toán, Vật lí, Hóa học                    |                             |
|                                                                                                    | Trạng thái:<br>Ghi chú:<br>Cảnh báo:                                                                                                    | Đã đăng ký                                   |                             |
| Thứ tự nguyện vọn                                                                                    | g Trường:                                                                                                    | BKA-TRƯỜNG ĐẠI HỌC BÁCH KHOA HÀ NỘI          | <b>a</b>                    |
| 2                                                                                                    | Ngành:                                                                                                    | IT-E6-Công nghệ Thông tin (Việt-Nhật)        |                             |

- Để thay đổi nguyện vọng, các em sẽ nhấn vào biểu tượng của nút chỉnh sửa sửa hoặc nhấn vào biểu tượng thùng rác màu đỏ <sup>th</sup> để xóa hẳn nguyện vọng đó rồi nhấn vào **Thêm nguyện vọng** để thêm nguyện vọng khác.

- Các em hãy tự tìm hiểu thêm các chức năng của hệ thống.